## DNS-323: Setup Guide for Shared Drive Access: Folders and Permissions

In this example we are using the two installed drives as separate volumes. Your setup may look slightly different.

**Step 1.** Configure the DNS-323 for access from your network. Go through the initial configuration steps. Go to Setup > LAN. Set LAN Settings with static IP address and correct Default Gateway (your router's IP address) and DNS servers (you can use your provider's DNS).

| LAN SETTINGS :       |                                      |  |  |  |  |
|----------------------|--------------------------------------|--|--|--|--|
| Speed 1000 Mbps      | Speed 1000 Mbps                      |  |  |  |  |
| Link Speed 💿 Auto 🔘  | Link Speed 💿 Auto 🔘 100 🔘 1000 Apply |  |  |  |  |
| ODHCP Client         |                                      |  |  |  |  |
| 💿 Static IP          |                                      |  |  |  |  |
| IP Address :         | 192.168.1.145                        |  |  |  |  |
| Subnet Mask :        | 255.255.255.0                        |  |  |  |  |
| Gateway IP Address : | 192.168.1.1                          |  |  |  |  |
| DNS1:                | 192.168.1.1                          |  |  |  |  |
| DNS2 :               | 4.2.2.2                              |  |  |  |  |

Step 2. Go to Setup > Device. Setup the network name, relating to Windows file and printer settings and a host name.

| DEVICE SETTINGS :                         |           |  |  |  |
|-------------------------------------------|-----------|--|--|--|
| Enter a workgroup, name, and description. |           |  |  |  |
| Save Settings Don't Save Settings         |           |  |  |  |
| DEVICE SETTINGS :                         |           |  |  |  |
| Workgroup                                 | workgroup |  |  |  |
| Name                                      | dns-323   |  |  |  |
| Description                               | DN5-323   |  |  |  |

After applying these settings you should be able to ping the device using the device's name and browse to the device using Windows Explorer:

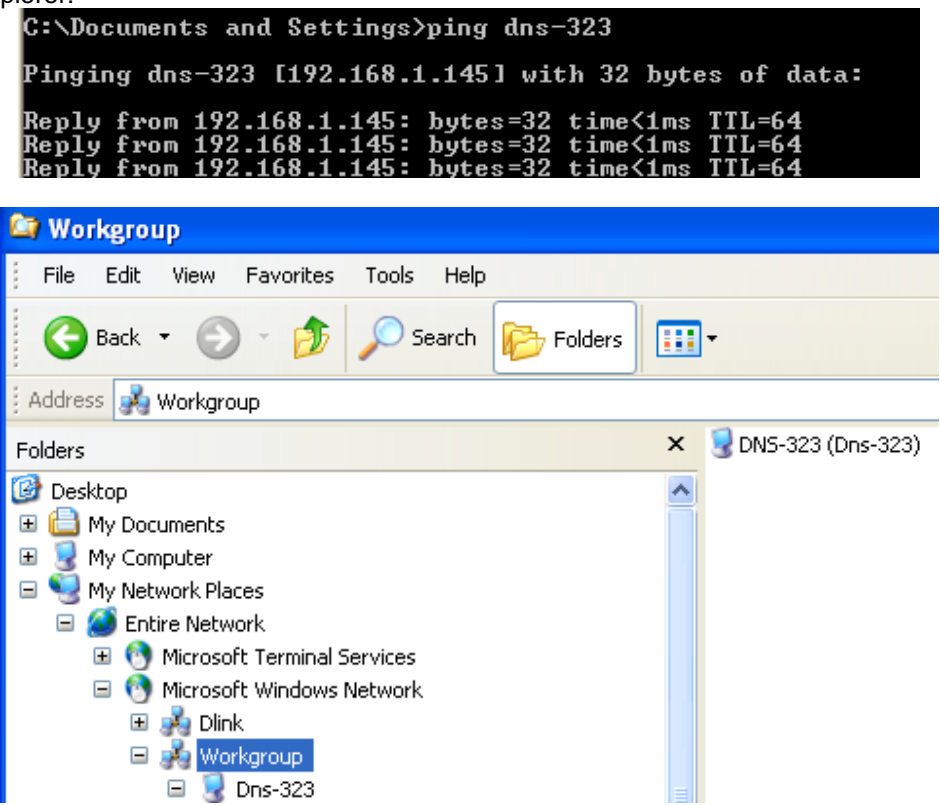

**Step 3.** Browse into the DNS-323 using Windows Explorer and create the directory structure you wish to use. By default the DNS-323 will allow any user to log into the drive with full read/write privileges. Please note that to access the drives Windows will be sending the username and password of the person logged into the computer.

| 😂 Users                                                                                                    |             |
|----------------------------------------------------------------------------------------------------|-------------|
| File Edit View Favorites Tools Help                                                                                                    |             |
| 🚱 Back 🝷 💮 🚽 🏂 🔎 Search 🔊 Folders                                                                                                    | •           |
| Address 🛅 \\Dns-323\Volume_2\Users                                                                                                    |             |
| Folders                                                                                                    | × 🚞 kdudley |
| <ul> <li>Desktop</li> <li>My Documents</li> <li>My Computer</li> <li>My Network Places</li> <li>Entire Network</li> <li>Microsoft Terminal Services</li> <li>Microsoft Windows Network</li> <li>Microsoft Windows Network</li> <li< td=""><td>Lest</td></li<></ul> | Lest        |
| inters and Faxes 🕥 Printers and Faxes                                                                                                    |             |

**Step 4.** Log into the DNS-323 configuration pages and go to Advanced > Users. Configure the users that will access the drive.

| DNS-323 //     | SET                                 | UP          | ADVANCED              | TOOLS                  | STATUS           | SUPPORT       |                       | LOGOUT                                       |
|----------------|-------------------------------------|-------------|-----------------------|------------------------|------------------|---------------|-----------------------|----------------------------------------------|
| USERS          | USERS                               | :           |                       |                        |                  |               | Help                  | oful Hints                                   |
| GROUPS         | User passwords<br>least five charai |             |                       |                        |                  |               | five characters long. |                                              |
| QUOTAS         | Create u                            | users and t | heir passwords. Assig | n users to groups if c | lesired.         |               | A us<br>sam           | er name can not be the<br>e as a group name. |
| NETWORK ACCESS | Save Settings Don't Save Settings   |             |                       |                        |                  |               |                       |                                              |
| FTP SERVER     |                                     |             |                       |                        |                  |               |                       |                                              |
| UPnP AV SERVER | CREAT                               | 'E A USE    | R :                   |                        |                  |               |                       |                                              |
| iTunes SERVER  | Group                               |             | NONE                  | ~                      |                  |               |                       |                                              |
| DHCP SERVER    | Group                               |             |                       |                        |                  |               |                       |                                              |
|                | User N                              | lame        |                       |                        |                  |               |                       |                                              |
|                | Passwo                              | ord         |                       |                        |                  |               |                       |                                              |
|                | Confirr                             | n Passwor   | t 📃                   |                        |                  |               |                       |                                              |
|                |                                     |             |                       |                        |                  |               |                       |                                              |
|                |                                     |             |                       |                        |                  |               |                       |                                              |
|                | USER I                              | LIST :      |                       |                        |                  |               |                       |                                              |
|                |                                     |             |                       |                        | 🗟: Change Passwo | ord Ũ: Delete |                       |                                              |
|                | No.                                 | User Name   | e Gro                 | oup Name               |                  |               |                       |                                              |
|                | 1                                   | kdudley     | us                    | iers                   |                  |               |                       |                                              |
|                | 2                                   | user        | us                    | iers                   |                  |               |                       |                                              |
|                | 3                                   | test        | us                    | iers                   |                  | <u> </u>      |                       |                                              |

**Step 5.** Go to Advanced > Network Access. Change the Network Access rules to reflect the permissions you want in effect on the drive.

In our example we have configured it so any user can read any other user's folder – but can only write to his/her own folder.

| DNS-323                                                                                                    | SETUP                                                                                           | ADVANCED                                                                                            | TOOLS                | STATUS                        | SUPPORT     |                                                      | LOGOUT                                                                                                    |
|----------------------------------------------------------------------------------------------------|-------------------------------------------------------------------------------------------------|----------------------------------------------------------------------------------------------------|----------------------|-------------------------------|-------------|------------------------------------------------------|----------------------------------------------------------------------------------------------------|
| USERS<br>GROUPS<br>QUOTAS<br>NETWORK ACCESS<br>FTP SERVER<br>UPNP AV SERVER<br>ITUNES SERVER<br>DHCP SERVER | NETWORK AI<br>Assign permissio<br>Save Settings<br>NETWORK AU<br>Category<br>User [<br>Folder ] | CCESS SETTINGS :<br>Don't Save Setting:<br>CCESS SETTINGS :<br>User Group<br>Please select a user C | on the local network |                               |             | Hel<br>By o<br>or v<br>oper<br>rules<br>befo<br>crea | pful Hints<br>lefault, each hard drive<br>olume will have an<br>n-access rule. These<br>s must be deleted<br>pre user or group<br>tific rules can be<br>sted. |
|                                                                                                    | Permission [<br>Comment [                                                                       | Read Only 💌                                                                                         |                      |                               |             |                                                      |                                                                                                    |
|                                                                                                    | NETWORK A                                                                                       | CCESS LIST :                                                                                        |                      |                               |             |                                                      |                                                                                                    |
|                                                                                                    |                                                                                                 | :Re                                                                                                 | ead/Write 🔲: Read (  | Only 📓: Modify Settin         | g 🗓: Delete |                                                      |                                                                                                    |
|                                                                                                    | Share                                                                                           | Path                                                                                                | User/Group           | Comment                       | R/W         |                                                      |                                                                                                    |
|                                                                                                    | Users                                                                                           | Volume_1<br>Volume_2/Users                                                                          | users                | Read access for User<br>group | s 📄 📝 🚺     |                                                      |                                                                                                    |
|                                                                                                    | test                                                                                            | Volume_2/Users/test                                                                                 | test                 | - ·                           | M 📝         |                                                      |                                                                                                    |
|                                                                                                    | user                                                                                            | Volume_2/Users/user                                                                                 | user                 |                               | 2           |                                                      |                                                                                                    |
|                                                                                                    | kdudley                                                                                         | Volume_2/Users/kdudle                                                                               | y kdudley            |                               | M 🕅         |                                                      |                                                                                                    |

**Step 6.** Now on your workgroup computers you can map drives to the folders on the DNS-323. Go to My Computer > Tools > Map Network Drive. Under "Drive" select any available drive letter. Under "Folder" type the path to the folder (e.g. \\dns-323\Users).

In our example we created 3 mappings – one for access to the Volume\_1 share with no restrictions – one for read/write access to the user's personal folder – and one for read access to the other users' folders.

| Map Network Drive                            | Map Network Drive                                                                                                    |
|----------------------------------------------|----------------------------------------------------------------------------------------------------|
| Map Network Drive Anarea network folder      | Windows can help you connect to a shared network folder<br>and assign a drive letter to the connection so that you can |
| Attempting to connect to \\dns-323\Users     | access the folder using My Computer.                                                                                   |
| ection and the folder                        | Specify the drive letter for the connection and the folder that you want to connect to:                                |
|                                              | Drive: Y:                                                                                                    |
| Folder: \\dns-323\Users M Browse             | Folder: \\dns-323\Users\kdudley V Browse                                                                               |
| Example: \\server\share                      | Example: \\server\share                                                                                                |
| Reconnect at logon                           | Reconnect at logon                                                                                                    |
| Connect using a <u>different user name</u> . | Connect using a <u>different user name</u> .                                                                           |
| network server.                              | <u>alqh up for online storage or connect to a</u><br><u>network server</u> .                                           |
| < Back Finish Cancel                         | < Back Finish Cancel                                                                                                   |
| _                                            |                                                                                                    |
| 😼 My Computer                                |                                                                                                    |
| File Edit View Favorites Tools Help          |                                                                                                    |
| G Back 👻 🌍 🚽 🏂 Search 👘                      | Folders                                                                                                    |
| 🕴 Address 🛛 😨 My Computer                    |                                                                                                    |
| 🛃 3½ Floppy                                  | · (A:)                                                                                                    |
| System Tasks 🔕 👳 Local Disk (                | (C:)                                                                                                    |
| View system information                      | on 'DNS-323 (dns-323)' (X:)<br>'dns-323\Users' (Y:)                                                                    |

A note about permissions – our example shows how we can give read access to <u>\\DNS-323\users</u> and read/write access to <u>\\DNS-323\users\kdudley</u>.

It must be remembered that the permissions on the network drive are inherited from the parent folder. The implication of this is that if we browse to kdudley's folder through the Y: drive (kdudley's share) – read/write access will be granted. But if we browse to kdudley's folder through the Z: drive (General Users' share) the permissions for the folder will be inherited from the "users" folder and only read access will be granted.

😪 Users on 'DNS-323 (dns-323)' (Z:)

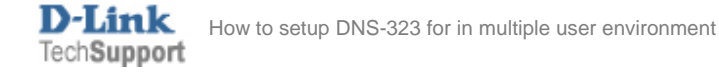

Add or remove programs
 Change a setting